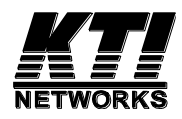

# KGS-0865

## **Industrial Managed**

# 8-Port Gigabit Ethernet Switch

Installation Guide

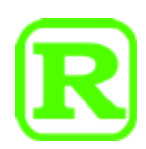

DOC.231211A

(C) 2023 KTI Networks Inc. All rights reserved. No part of this documentation may be reproduced in any form or by any means or used to make any directive work (such as translation or transformation) without permission from KTI Networks Inc.

KTI Networks Inc. reserves the right to revise this documentation and to make changes in content from time to time without obligation on the part of KTI Networks Inc. to provide notification of such revision or change.

For more information, contact:

| United States | KTI Networks Inc.         |                           |
|---------------|---------------------------|---------------------------|
|               | P.O. BO                   | X 631008                  |
|               | Houston, Texas 77263-1008 |                           |
|               | Phone:                    | 713-2663891               |
|               | Fax:                      | 713-2663893               |
|               | E-mail:                   | kti@ktinet.com            |
|               | URL:                      | http://www.ktinet.com/    |
| International | Fax:                      | 886-2-26983873            |
|               | E-mail:                   | kti@ktinet.com.tw         |
|               | URL:                      | http://www.ktinet.com.tw/ |

The information contained in this document is subject to change without prior notice. Copyright (C) All Rights Reserved.

#### TRADEMARKS

Ethernet is a registered trademark of Xerox Corp.

#### FCC NOTICE

This device complies with Part 15 of the FCC Rules. Operation is subject to the following two conditions: (1) This device may not cause harmful interference, and (2) This device must accept any interference received, including the interference that may cause undesired operation.

#### **CE NOTICE**

Marking by the symbol indicates compliance of this equipment to the EMC directive of the European Community. Such marking is indicative that this equipment meets or exceeds the following technical standards:

EMC Class A IEC 61000-6-4 IEC/EN 61000-3-2 IEC/EN 61000-3-3 IEC 61000-6-2 IEC/EN 61000-4-2 IEC/EN 61000-4-3 IEC/EN 61000-4-4 IEC/EN 61000-4-5 IEC/EN 61000-4-6 IEC/EN 61000-4-8 IEC/EN 61000-4-11

#### **VCCI-A NOTICE**

この装置は、クラスA情報技術装置です。この装置を家庭環境で使用す ると電波妨害を引き起こすことがあります。この場合には使用者が適切な 対策を講ずるよう要求されることがあります。 VCCI-A

## Table of Contents

| 1. Introduction                                  | 6  |
|--------------------------------------------------|----|
| 1.1 Features                                     | 7  |
| 1.2 Product Panels                               |    |
| 1.3 LED Indicators                               |    |
| 1.4 Specifications                               | 9  |
| 2. Installation                                  | 11 |
| 2.1 Unpacking                                    | 11 |
| 2.2 Safety Cautions                              | 11 |
| 2.3 Mounting the Switch to a Din-Rail            |    |
| 2.4 Mounting the Switch on a Panel               |    |
| 2.5 Applying Power                               |    |
| 2.6 Alarm Relay Output                           | 17 |
| 2.7 Reset Button                                 |    |
| 3. Making LAN Connections                        |    |
| 3.1 10/100/1000 Copper Ports                     |    |
| 3.2 LED Indication                               |    |
| 4. Web Management                                |    |
| 4.1 Abbreviation                                 | 22 |
| 4.2 Start Browser Software and Making Connection | 23 |
| 4.3 Login to the Device Unit                     |    |
| 4.4 Main Management Menu                         |    |
| 4.5 Configuration                                |    |
| 4.5.1 System                                     |    |
| 4.5.1.1 Management VLAN                          |    |
| 4.5.2 Ports                                      |    |
| 4.5.3 VLANs                                      | 31 |
| 4.5.3.1 Add a VLAN                               |    |
| 4.5.3.2 Modify VLAN Configuration                | 33 |
| 4.5.3.3 VLAN Port Configuration                  |    |
| 4.5.4 IGMP Snooping                              |    |

| 4.5.5 Mirroring                      |    |
|--------------------------------------|----|
| 4.5.6 LLDP                           |    |
| 4.5.7 Quality of Service             | 40 |
| 4.5.7.1 802.1p Configuration         | 41 |
| 4.5.7.2 DSCP Configuration           | 42 |
| 4.6 Monitoring                       | 43 |
| 4.6.1 Statistics Overview            | 43 |
| 4.6.2 IGMP Status                    | 44 |
| 4.6.3 LLDP Statistics                | 45 |
| 4.6.4 LLDP Table                     | 46 |
| 4.6.5 Ping                           | 48 |
| 4.7 Maintenance                      | 49 |
| 4.7.1 Reboot System                  | 49 |
| 4.7.2 Restore Default                | 49 |
| 4.7.3 Update Firmware                | 49 |
| 4.7.4 Configuration File Transfer    | 50 |
| 4.7.5 Logout                         | 50 |
| 5. SNMP Support                      | 51 |
| Appendix A. Factory Default Settings | 52 |

## 1. Introduction

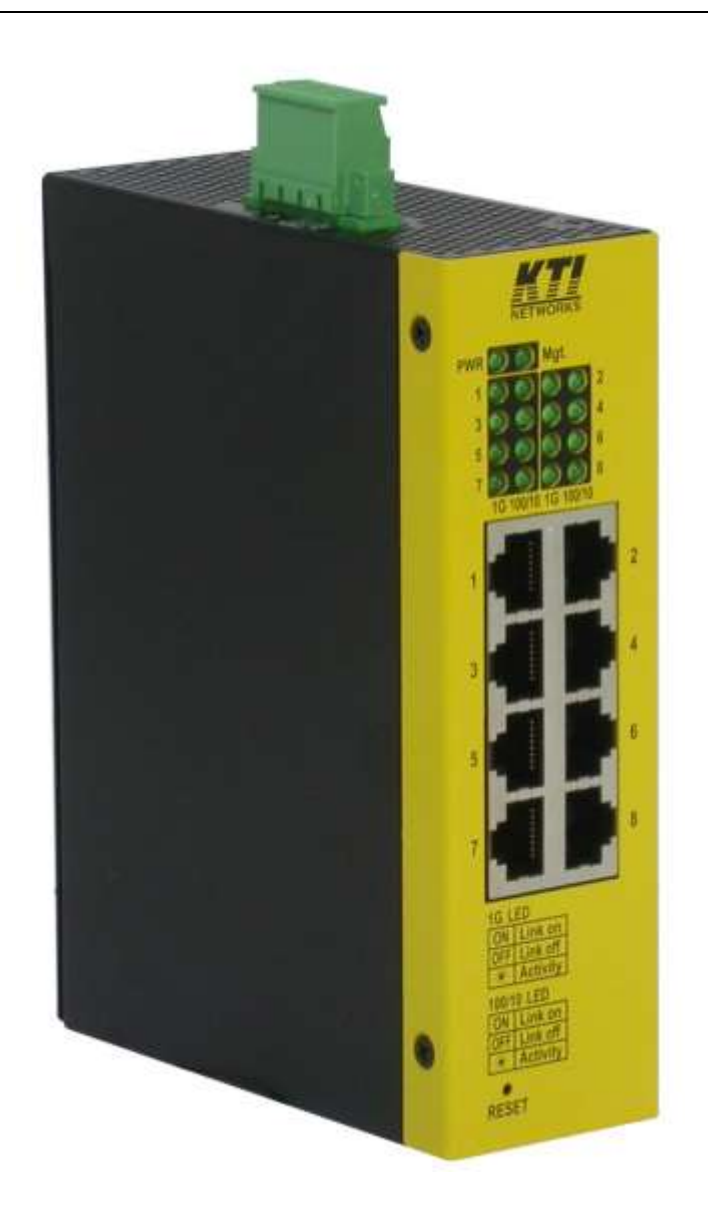

The switch provides eight 10/100/1000Mbps copper ports for connections to Ethernet, Fast Ethernet or Gigabit Ethernet devices. With the featured auto-negotiation function, the switch can detect and configure the connection speed and duplex automatically. The switch also provides auto-MDI/MDI-X function, which can detect the connected cable and switch the transmission wire pair and receiving pair automatically. This auto-crossover function can simplify the type of network cables used.

The switch is embedded with an Http server which provides management functions for advanced network functions including Port Control, Quality of Service, and Virtual LAN functions. The management can be performed via Web browser based interface over TCP/IP network.

For industrial environment, the device is designed with the following enhanced features exceeding that of commercial Ethernet switches:

- High and wide operating Temperature range
- Screw panel and DIN rail mounting support for industrial enclosure
- Industrial-rated Emission and Immunity performance

### **1.1 Features**

- Provides 8 10/100/1000Mbps copper ports
- Auto-negotiation
- Auto-MDI/MDI-X crossover function
- Supports IEEE 802.3x flow control for full duplex
- Supports back pressure flow control for half duplex
- Fully non-blocking Gigabit full wire speed switching performance
- Jumbo frame support
- Alarm relay output for power failure event and software configured port link fault events
- 802.1Q VLAN function
- Port mirroring function
- IGMP snooping function
- LLDP support
- QoS (Quality of Service) function
- Web management
- SNMP MIB-II support and trap function
- Wide operating temperature range
- Supports Green Ethernet power saving
- Supports IEEE 802.3az Energy Efficient Ethernet
- Supports DIN-Rail mounting and panel mounting
- Industrial-rated emission and immunity performance

## **1.2 Product Panels**

The following figure illustrates the panels of the switch:

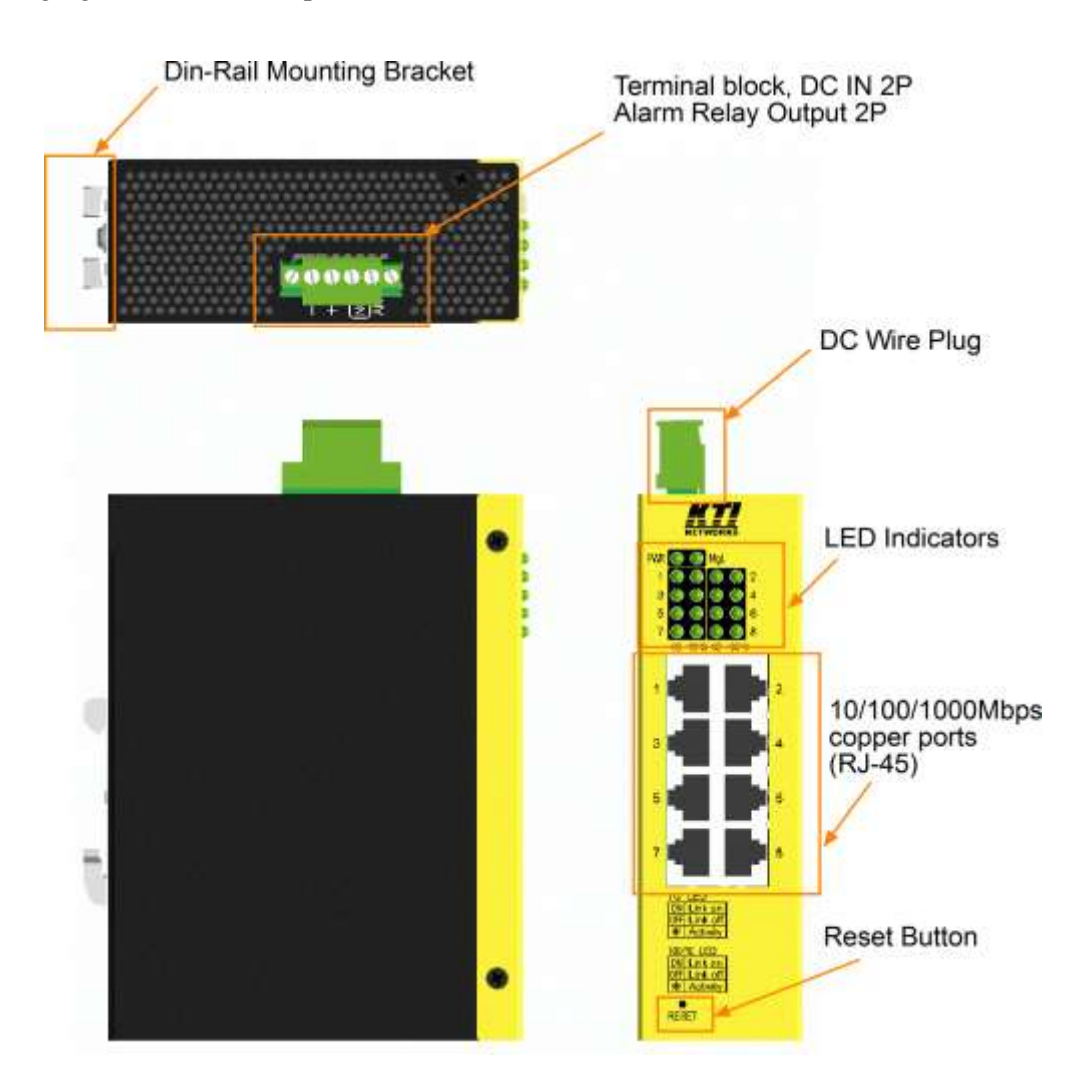

## **1.3 LED Indicators**

| LED    | Function                                                     |
|--------|--------------------------------------------------------------|
| PWR    | Power status                                                 |
| Mgt.   | Management status                                            |
| 1 - 8  | Port 1 – Port 8                                              |
| 1G     | 1Gbps link and activity status (Port 1 - Port 8)             |
| 100/10 | 100Mbps or 10Mbps link and activity status (Port 1 - Port 8) |

## **1.4 Specifications**

### 10/100/1000 Twisted-pair Copper Port (UTP, RJ-45)

| Compliance        | IEEE 802.3 10Base-T, IEEE 802.3u 100Base-TX,          |
|-------------------|-------------------------------------------------------|
|                   | IEEE 802.3u 1000Base-T                                |
| Connectors        | Shielded RJ-45 jacks                                  |
| Pin assignments   | Auto MDI/MDI-X detection                              |
| Configuration     | Auto-negotiation, manual settings or software control |
| Transmission rate | 10Mbps, 100Mbps, 1000Mbps                             |
| Duplex support    | Full/Half duplex                                      |
| Network cable     | Cat.5 UTP or better                                   |

#### **Switch Functions**

| Non-blocking, full wire speed                                                   |
|---------------------------------------------------------------------------------|
| Store and forward                                                               |
| Jumbo frame support up to 9600 bytes                                            |
| 8K                                                                              |
| 4M bits                                                                         |
| IEEE 802.3x pause frame base for full duplex operation                          |
| Back pressure for half duplex operation                                         |
| 300 seconds                                                                     |
| Broadcast packets are dropped when more than 64 broadcast packets are received. |
|                                                                                 |

#### **DC Power Input**

| Screwed terminal block | 2P (DC+, DC-) with flange                                    |
|------------------------|--------------------------------------------------------------|
| Operating Voltages     | +8 ~ +57VDC                                                  |
| Power Consumption      | 10W max.                                                     |
| Power Saving Mode      | Total consumption $0.28 \mathrm{W}$ when all ports link down |
| Protection             | Polarity Reversal                                            |

#### Alarm Relay Output

| Screwed terminal block | 2 dry contacts (NO)                                 |
|------------------------|-----------------------------------------------------|
| Contact rating         | 30VDC/1A or 120VAC/0.5A                             |
| Alarm events           | Power failure, software configured port link faults |

#### **Mechanical**

| Dimension (base) | 42 x 106 x 140 mm (WxDxH)  |
|------------------|----------------------------|
| Housing          | Enclosed metal with no fan |

| Mounting | Din-rail mounting                      |
|----------|----------------------------------------|
|          | Panel mounting (with optional bracket) |

#### **Environmental**

| Operating Temperature | Typical $-30^{\circ}C \sim +70^{\circ}C$ |
|-----------------------|------------------------------------------|
| Storage Temperature   | -40°C ~ +85°C                            |
| Relative Humidity     | 5% ~ 90% non-condensing                  |

### **Approvals**

| FCC  | Part 15 rule Class A      |
|------|---------------------------|
| CE   | EMC Class A               |
| VCCI | Class A                   |
|      | EN 61000-6-4              |
|      | EN 61000-3-2              |
|      | IEC 61000-3-3             |
|      | IEC 61000-6-2             |
|      | IEC 61000-4-2             |
|      | IEC 61000-4-3             |
|      | IEC 61000-4-4             |
|      | IEC 61000-4-6             |
|      | IEC 61000-4-8             |
|      | IEC 61000-4-11            |
| LVD  | IEC60950-1 safety         |
|      | IEC 60068-2-64 Vibration  |
|      | IEC 60068-2-27 shock test |
| NEMA | TS2 environment           |

#### 2. Installation

## 2.1 Unpacking

The product package contains:

- The switch unit for Din-rail mounting
- One product CD-ROM

## 2.2 Safety Cautions

To reduce the risk of bodily injury, electrical shock, fire and damage to the product, observe the following precautions.

- Do not service any product except as explained in your system documentation.
- Opening or removing covers may expose you to electrical shock.
- Only a trained service technician should service components inside these compartments.
- If any of the following conditions occur, unplug the product from the electrical outlet and replace the part or contact your trained service provider:
  - The power cable, extension cable, or plug is damaged.
  - An object has fallen into the product.
  - The product has been exposed to water.
  - The product has been dropped or damaged.
  - The product does not operate correctly when you follow the operating instructions.
- Do not push any objects into the openings of your system. Doing so can cause fire or electric shock by shorting out interior components.
- Operate the product only from the type of external power source indicated on the electrical ratings label. If you are not sure of the type of power source required, consult your service provider or local power company.

## 2.3 Mounting the Switch to a Din-Rail

In the product package, a DIN-rail bracket is provided or has been installed for mounting the switch in a industrial DIN-rail enclosure.

The steps to mount the switch onto a DIN rail are:

1. Install the mounting bracket onto the switch unit with screws as shown below:

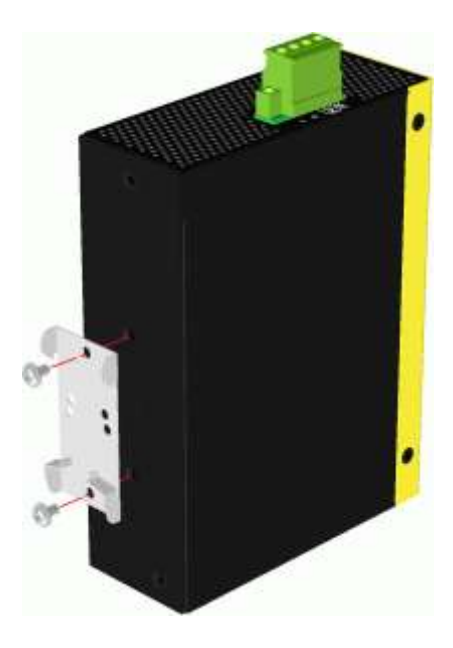

2. Attach bracket to the lower edge of the DIN rail and push the unit upward a little bit until the bracket can clamp on the upper edge of the DIN rail.

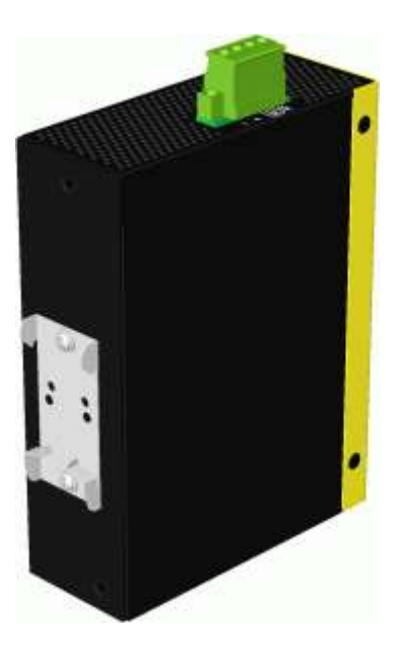

3. Clamp the unit to the DIN rail and make sure it is mounted securely.

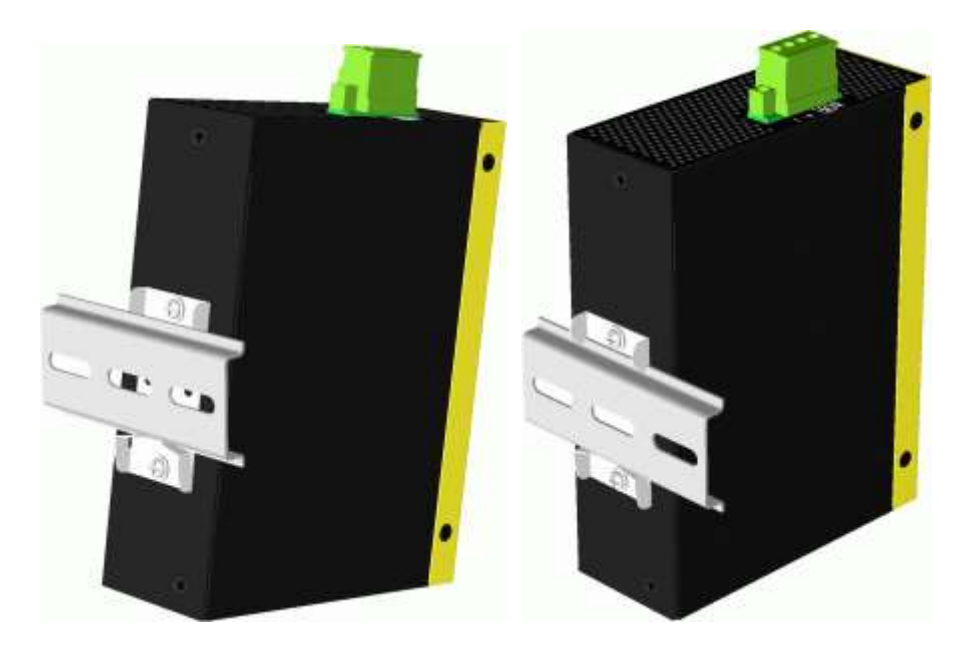

### The final dimension is:

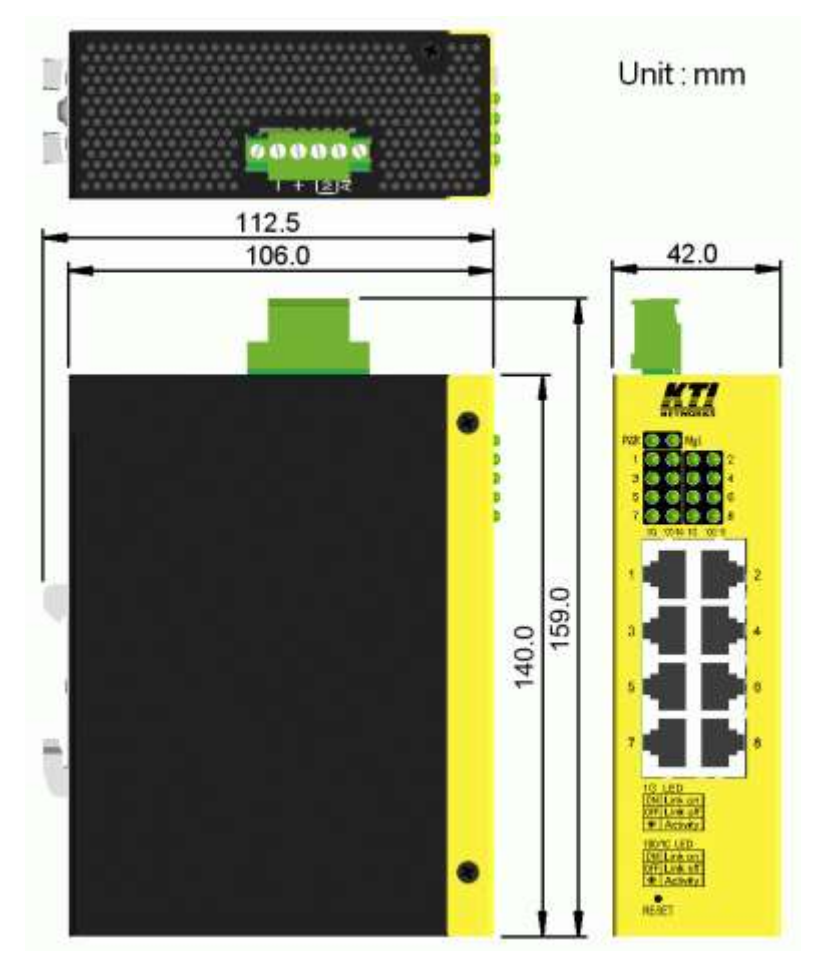

## 2.4 Mounting the Switch on a Panel

The switches may be provided optionally with a panel mounting bracket. The bracket supports mounting the switch on a plane surface securely. The mounting steps are:

1. Install the mounting bracket on the switch unit.

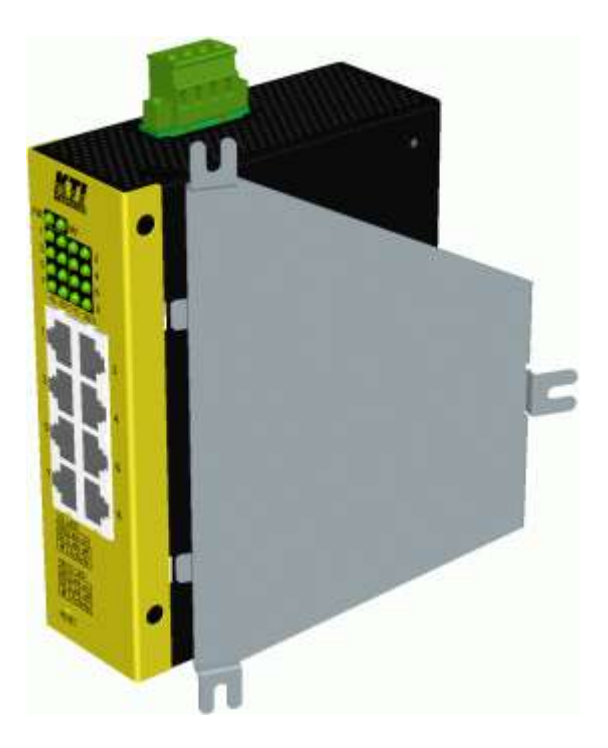

2. Screw the bracket on the switch unit.

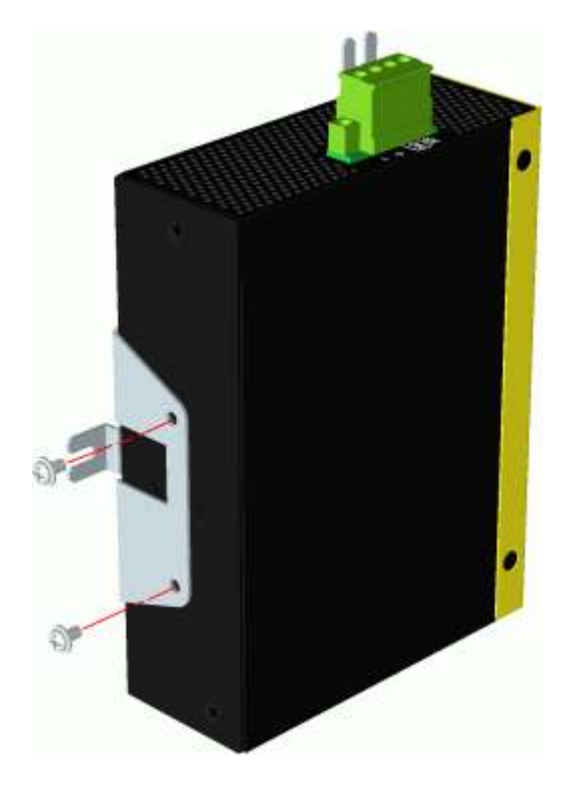

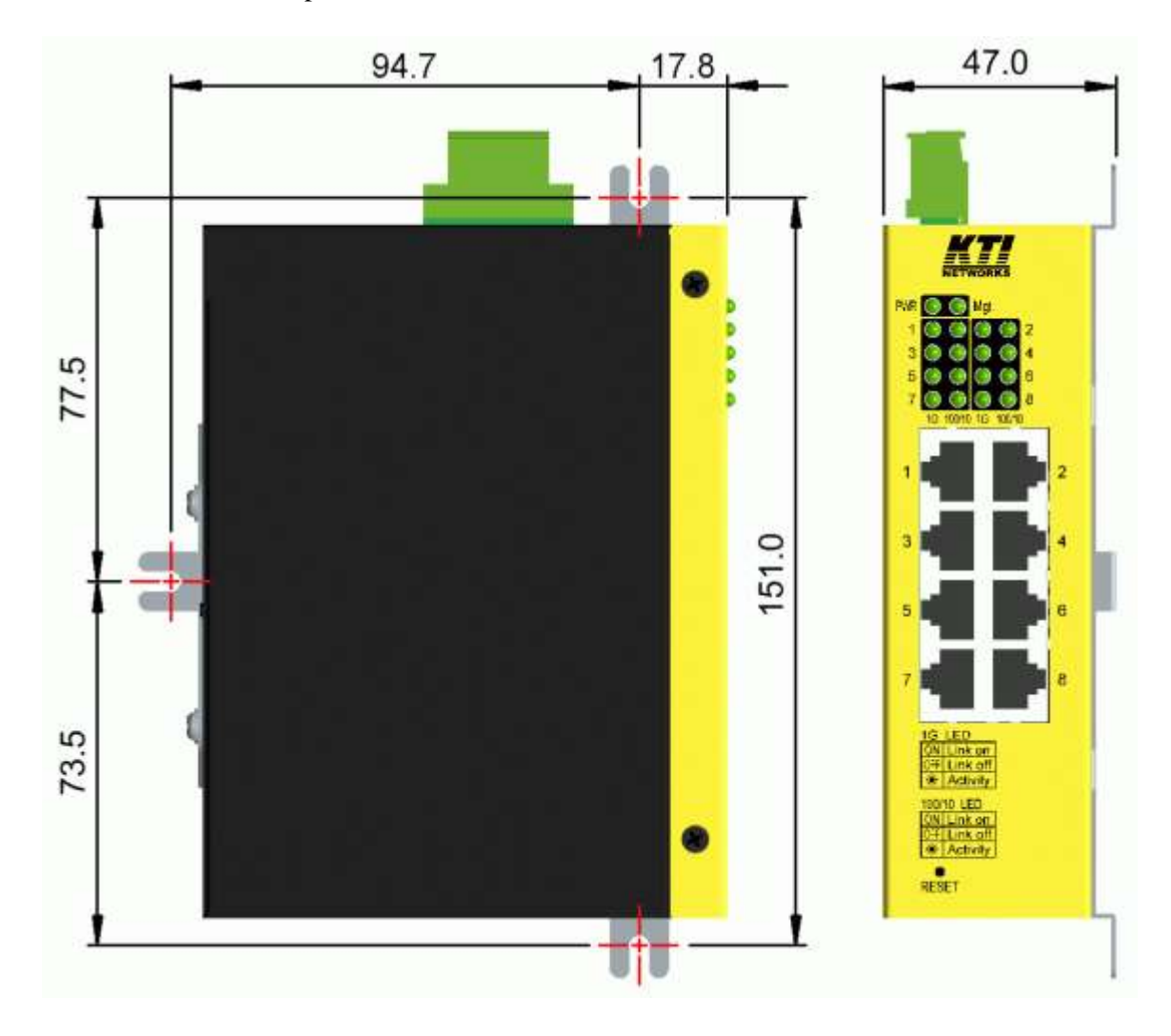

3. Screw the switch unit on a panel and the locations for screws are shown below:

## 2.5 Applying Power

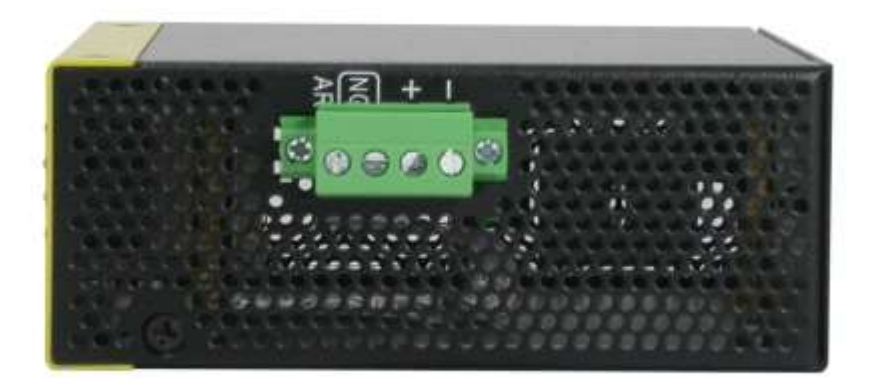

#### Power pins of the terminal block connector

| Dia | 1 | - | DC-Positive (-) input terminal  |
|-----|---|---|---------------------------------|
| P1n | 2 | + | DC+ Negative (+) input terminal |

#### DC+/- Input specifications

Working voltage range: +8V ~ +57VDC WARNING: The -48VDC power supply is not supported.

#### **Terminal Plug & Power Wire**

A 4P terminal plugs are provided together with the switch as shown below:

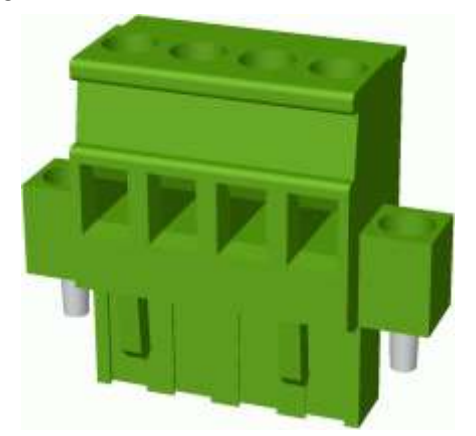

Power wires: 24 ~ 12AWG (IEC 0.5~2.5mm<sup>2</sup>) Wire length: 1 meter max.

## 2.6 Alarm Relay Output

Alarm relay output is provided for reporting failure events to a remote alarm relay monitoring system. The replay output is provided with two contacts on the terminal block connector next DC power interface.

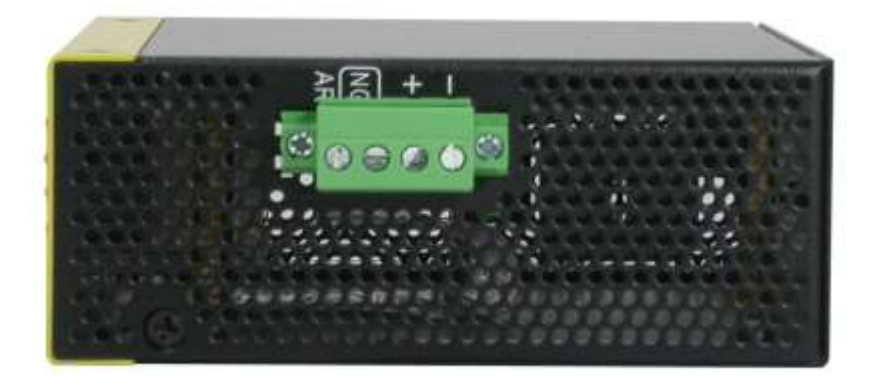

#### Alarm Relay output pins and logic:

| D:  | 3                              | 4 | Alarm relay output, NO (Normal Open) contacts |  |
|-----|--------------------------------|---|-----------------------------------------------|--|
| Pin | NO Open: normal, Shorted: Alar |   | Open: normal, Shorted: Alarm                  |  |

The relay output can connect relay monitoring system.

Use the provided 4P terminal plug for signal wiring and plug into the contacts.

#### Alarm Events

- Input power failure
- Software configured port link faults.
  - (The ports can be configured via web management.)

#### Note:

Be sure the voltage applied on the contacts is within the specification of 30VDC/1A max. or 120VAC/0.5A max.

## 2.7 Reset Button

The reset button is used to perform a reset to the switch. It is not used in normal cases and can be used for diagnostic purpose. If any network hanging problem is suspected, it is useful to push the button to reset the switch without turning off the power. Check whether the network is recovered.

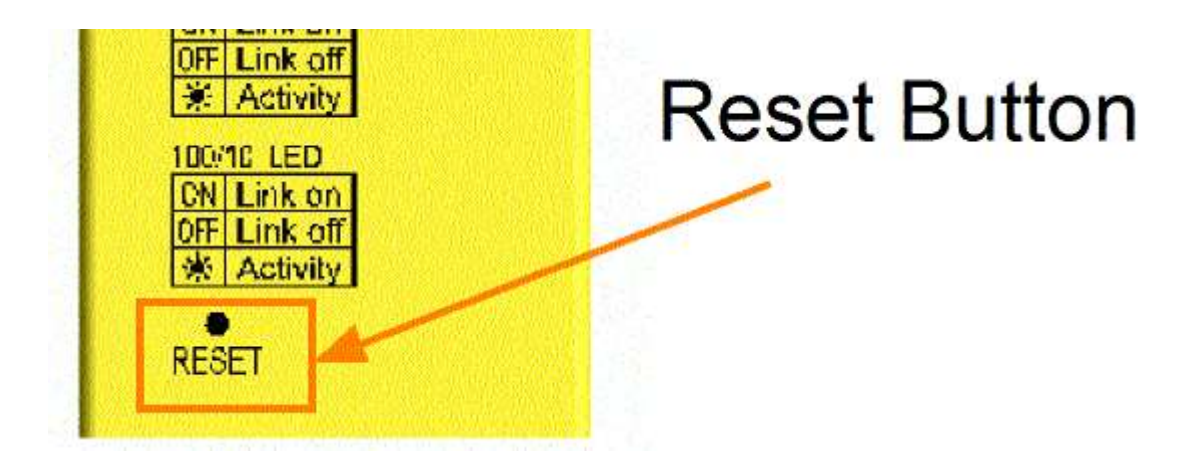

The button can also be used to restore the software configuration settings to factory default values.

The operations are:

| Operation                                            | Function                                    |
|------------------------------------------------------|---------------------------------------------|
| Press the button and release during switch operation | Reset & boot up the switch. The behavior is |
|                                                      | same as power boot procedure.               |
| Press the button when boot-up until all LEDs blink.  | Boot & restore all factory default settings |

# 3. Making LAN Connections

## 3.1 10/100/1000 Copper Ports

The 10/100/1000 RJ-45 copper ports support the following connection types and distances:

| Network | Cables |
|---------|--------|
|         |        |

| 10BASE-T:      | 2-pair UTP Cat. 3, 4, 5 , EIA/TIA-568B 100-ohm                            |
|----------------|---------------------------------------------------------------------------|
| 100BASE-TX:    | 2-pair UTP Cat. 5, EIA/TIA-568B 100-ohm                                   |
| 1000BASE-T:    | 4-pair UTP Cat. 5 or higher (Cat.5e is recommended), EIA/TIA-568B 100-ohm |
| Link distance: | Up to 100 meters for all above                                            |

#### **Auto MDI/MDI-X Function**

This function allows the port to auto-detect the twisted-pair signals and adapts itself to form a valid MDI to MDI-X connection with the remote connected device automatically. No matter a straight through cable or crossover cable are connected, the ports can sense the receiving pair automatically and configure themselves to match the rule for MDI to MDI-X connection. It simplifies the cable installation.

#### **Auto-negotiation Function**

The ports are featured with auto-negotiation function and full capability to support connection to any Ethernet devices. The port performs a negotiation process for the speed and duplex configuration with the connected device automatically when each time a link is being established. If the connected device is also auto-negotiation capable, both devices will come out the best configuration after negotiation process. If the connected device is incapable in auto-negotiation, the switch will sense the speed and use half duplex for the connection.

## **3.2 LED Indication**

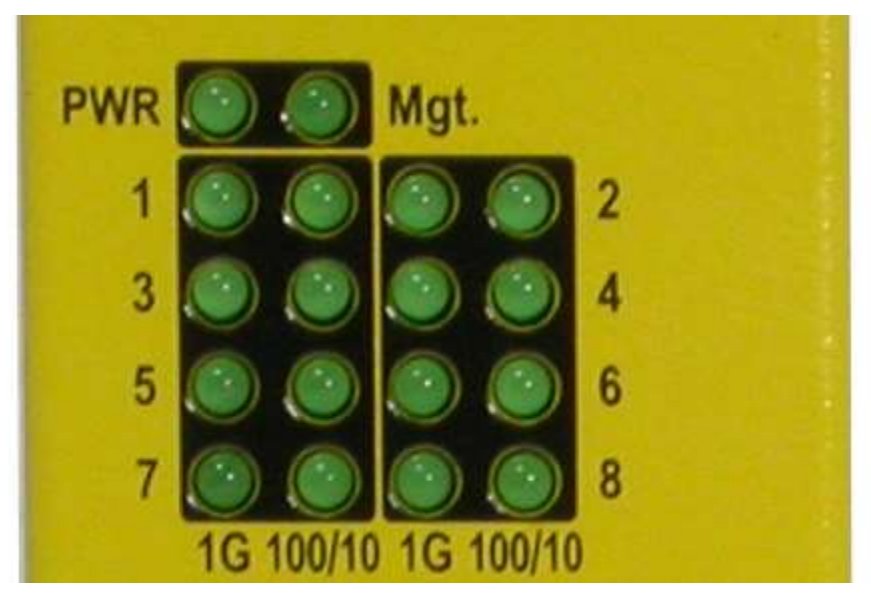

| Function                 | State                                                                                                   | Interpretation                                                                                                    |
|--------------------------|----------------------------------------------------------------------------------------------------|----------------------------------------------------------------------------------------------------|
| Power status             | ON                                                                                                    | The power is supplied to the switch.                                                                                                    |
|                          | OFF                                                                                                    | The power is not supplied to the switch.                                                                                                    |
| Management status        | ON                                                                                                    | During initialization (about 15 minutes)                                                                                                    |
|                          | ON                                                                                                    | Error report after initialization                                                                                                    |
|                          | OFF                                                                                                    | Initialization and diagnostics finished with no error                                                                                                    |
|                          | ON                                                                                                    | Relay alarm event occurred during normal operation                                                                                                    |
|                          |                                                                                                    | and LED OFF after the event is recovered.                                                                                                    |
| Port 1Gbps link status   | ON                                                                                                    | A 1Gbps (1000Mbps) link is established on the port. (No traffic)                                                                                                    |
|                          | BLINK                                                                                                   | Port link is up and there is traffic.                                                                                                    |
|                          | OFF                                                                                                    | Port link is down.                                                                                                    |
| Port 100/10M link status | ON                                                                                                    | A 100Mbps or 10Mbps link is established on the port.                                                                                                    |
|                          | BLINK                                                                                                   | Port link is up and there is traffic.                                                                                                    |
|                          | OFF                                                                                                    | Port link is down.                                                                                                    |
|                          | Function     Power status     Management status     Port 1Gbps link status     Port 100/10M link status | FunctionStatePower statusONOFFONManagement statusONONOFFONONPort 1Gbps link statusONPort 100/10M link statusONBLINKONONSLINKOFFONDOTONPort 100/10M link statusONOFFOFF |

Note: LED 1G and 100/10 are per port basis.

## 3.3 Configuring IP Address and Password for the Device

The device unit was shipped with the following factory default settings for software management:

Default IP address of the device: 192.168.0.2 / 255.255.255.0

The IP Address is an identification of the device unit in a TCP/IP network. Each unit should be designated a new and unique IP address in the network. Refer to Web management interface for System Configuration.

The managed device is shipped with factory default password *123* for software management. The password is used for authentication in accessing to the device via web-based interface. For security reason, it is recommended to change the default settings for the device unit before deploying it to your network. Refer to Web management interface for System Configuration.

# 4. Web Management

## 4.1 Abbreviation

**TP Port**: The twisted-pair copper port of the media converter device. **Ingress Port**: Ingress port is the input port on which a packet is received. **Egress Port**: Egress port is the output port from which a packet is sent out. **IEEE 802.1Q Packets**: A packet which is embedded with a VLAN Tag field

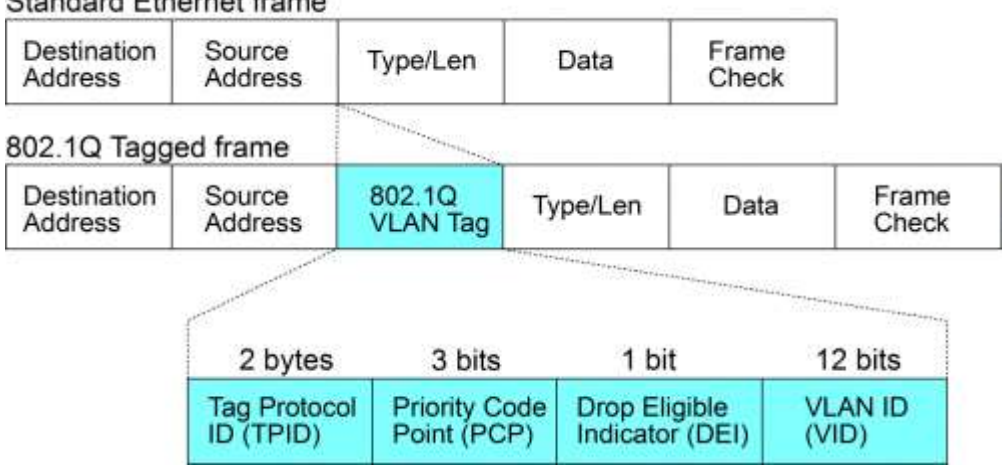

#### Standard Ethernet frame

VLAN Tag: In IEEE 802.10 packet format, 4-byte tag field is inserted in the original Ethernet frame between the Source Address and Type/Length fields. It is composed of four fields including TPID, PCP, DEI and VID. **VID**: VLAN identifier, 12-bit field identifies the VLAN to which the frame belongs to.

Untagged frame: A standard Ethernet frame with no VLAN Tag field

**Priority-tagged frame**: An IEEE 802.1Q frame which VID field value is zero (VID=0)

VLAN-Tagged frame: An IEEE 802.1Q frame which VID field value is not zero (VID>0)

**Double tagging, Double Tags:** With the IEEE standard 802.1ad, double-tagging can be useful for Internet service providers, allowing them to use VLANs internally while mixing traffic from clients that are already VLAN-tagged. The outer (next to source MAC and representing ISP VLAN) S-TAG (service tag) comes first, followed by the inner C-TAG (customer tag). In such cases, 802.1ad specifies a TPID of 0x88a8 for service-provider outer S-TAG.

| 802.1Q Tagg            | ed frame          |                     |                     |          |                | -3             |
|------------------------|-------------------|---------------------|---------------------|----------|----------------|----------------|
| Destination<br>Address | Source<br>Address | 802.1Q<br>VLAN Tag  | Type/Len            | Data     | Frame<br>Check |                |
| Double tagge           | ed frame          |                     |                     |          |                |                |
| Destination<br>Address | Source<br>Address | 802.1Q<br>Outer Tag | 802.1Q<br>Inner Tag | Type/Len | Data           | Frame<br>Check |

C-tag: Tag with TPID 0x8100

S-tag: Tag with TPID 0x88A8

Priority S-tagged frame: Priority tagged frame with S-tag (TPID=0x88A8, VID=0)

Priority C-tagged frame: Priority tagged frame with C-tag (TPID=0x8100, VID=0)

S-tagged frame: Tagged frame with S-tag (TPID=0x88A8, VID>0)

C-tagged frame: Tagged frame with C-tag (TPID=0x8100, VID>0)

PVID (Port VID): PVID is the default VID of VLAN unaware ingress port.

### 4.2 Start Browser Software and Making Connection

Start your browser software and enter the IP address of the unit to which you want to connect. The IP address is used as URL for the browser software to search the device.

URL: http://xxx.xxx.xxx/

Factory default IP address: 192.168.0.2 Factory default password: 123.↓

### 4.3 Login to the Device Unit

When browser software connects to the device unit successfully, a Login screen is provided for you to login to the device as follows:

### Please enter password to login

| Password: |  |
|-----------|--|
|           |  |

The device will accept only one successful management connection at the same time. The other connection

attempts will be prompted with a warning message.

A new connection will be accepted when the current user logout successfully or auto logout by the device due to no access for time out of 5 minutes. *System Configuration* is displayed after a successful login.

#### 4.4 Main Management Menu

# NETWORKS

# KGS-0865 Gigabit Switch

System Configuration

## Configuration

System Ports VLANs IGMP Snooping Mirroring LLDP Quality of Service

#### Monitoring

Statistics Overview IGMP Status LLDP Statistics LLDP Table Ping

#### Maintenance

Reboot System Restore Default Update Firmware Configuration File Transfer Logout

| MAC Address        | 00-40-F6-DE-00-00 |
|--------------------|-------------------|
| S/W Version        | v1.011            |
| H/W Version        | 1.0               |
| Active IP Address  | 192.168.0.186     |
| Active Subnet Mask | 255.255.255.0     |
| Active Gateway     | 0.0.0.0           |
| DHCP Server        | 0.0.0.0           |
| Lease Time Left    | 0 secs            |

| DHCP Enabled                 |                       |  |  |
|------------------------------|-----------------------|--|--|
| Fallback IP Address          | 192.168.0.186         |  |  |
| Fallback Subnet Mask         | 255.255.255.0         |  |  |
| Fallback Gateway             | 0.0.0.0               |  |  |
| Management VLAN              | 0                     |  |  |
| Name                         |                       |  |  |
| Password                     |                       |  |  |
| Inactivity Timeout (seconds) | 300 ( 0 or 60~10000 ) |  |  |
| SNMP enabled                 |                       |  |  |
| SNMP Trap destination        | 0.0.0.0               |  |  |
| SNMP Read Community          | public                |  |  |
| SNMP Write Community         | private               |  |  |
| SNMP Trap Community          | public                |  |  |

The following information describes the basic functions of the main menu.

#### **Configuration**

| System             | Device information, system and IP related settings                         |
|--------------------|----------------------------------------------------------------------------|
| Ports              | Port link status, operation mode configuration and other per port settings |
| VLANs              | 802.1Q VLAN settings                                                       |
| IGMP Snooping      | Configuration for IGMP snooping function                                   |
| Mirroring          | Mirroring function settings                                                |
| LLDP               | Settings for LLDP support                                                  |
| Quality of Service | QoS configuration                                                          |

#### **Monitoring**

| Statistics Overview | List statistics for the local ports and remote TP port link status |
|---------------------|--------------------------------------------------------------------|
| IGMP Status         | Show current status of IGMP snooping                               |
| LLDP Statistics     | Statistics counters of LLDP operation                              |
| LLDP Tables         | LLDP information received                                          |
| Ping                | Ping utility command                                               |

#### **Maintenance**

| Loopback Test               | Command to perform loop-back test on fiber link                  |
|-----------------------------|------------------------------------------------------------------|
| Reboot System               | Command to reboot the device unit                                |
| Restore Default             | Command to restore the device unit with factory default settings |
| Update Firmware             | Command to update the device's firmware                          |
| Configuration File Transfer | Configuration file download & upload                             |
| Logout                      | Command to logout from current web management                    |

## 4.5 Configuration

## 4.5.1 System

## System Configuration

| MAC Address        | 00-40-F6-DE-00-00      |
|--------------------|------------------------|
| S/W Version        | v1.011_beta_2014110710 |
| H/W Version        | 1.0                    |
| Active IP Address  | 192.168.0.186          |
| Active Subnet Mask | 255.255.255.0          |
| Active Gateway     | 0.0.0.0                |
| DHCP Server        | 0.0.0.0                |
| Lease Time Left    | 0 secs                 |

| DHCP Enabled                 |                       |
|------------------------------|-----------------------|
| Fallback IP Address          | 192.168.0.186         |
| Fallback Subnet Mask         | 255.255.255.0         |
| Fallback Gateway             | 0.0.0.0               |
| Management VLAN              | 0                     |
| Name                         |                       |
| Password                     |                       |
| Inactivity Timeout (seconds) | 300 ( 0 or 60~10000 ) |
| SNMP enabled                 |                       |
| SNMP Trap destination        | 0.0.0.0               |
| SNMP Read Community          | public                |
| SNMP Write Community         | private               |
| SNMP Trap Community          | public                |

| Configuration Description                                      |                                              |   |
|----------------------------------------------------------------|----------------------------------------------|---|
| MAC Address The MAC address factory configured for the switch. |                                              | · |
|                                                                | It can not be changed in any cases.          |   |
| S/W Version                                                    | Firmware version currently running           |   |
| H/W Version                                                    | Hardware version currently operating         |   |
| Active IP Address                                              | Current IP address for the switch management |   |

| Active Subnet Mask    | Current subnet mask for IP address for the switch management              |  |  |
|-----------------------|---------------------------------------------------------------------------|--|--|
| Active Gateway        | Current gateway IP address for the switch management                      |  |  |
| DHCP Server           | Current IP address of the DHCP server                                     |  |  |
| Lease Time Left       | The time left for the lease IP address currently used                     |  |  |
| DHCP Enabled          | Use DHCP to get dynamic IP address configuration for the switch           |  |  |
| Fallback IP Address   | IP address used when DHCP mode is disabled                                |  |  |
| Fallback Subnet Mask  | Subnet mask for IP address used when DHCP mode is not enabled             |  |  |
| Fallback Gateway      | Default gateway IP address used when DHCP mode is not enabled             |  |  |
| Management VLAN       | Set management VLAN ID                                                    |  |  |
| Name *1               | Set the system name for this switch unit                                  |  |  |
| Password              | Set new password                                                          |  |  |
| Inactivity Timeout    | No user interaction timeout for web disconnection (Auto logout). Options: |  |  |
|                       | 0 - no timeout                                                            |  |  |
|                       | 60 ~ 10000 seconds                                                        |  |  |
| SNMP enabled          | Enable SNMP agent                                                         |  |  |
| SNMP Trap destination | The IP address of the SNMP trap manager                                   |  |  |
| SNMP Read community   | SNMP community allowed for the SNMP [get] message                         |  |  |
| SNMP Write community  | SNMP community allowed for the SNMP [set] message                         |  |  |
| SNMP Trap community   | SNMP community used for the SNMP trap messages sent by the switch         |  |  |
| [Apply]               | Click to apply the configuration change                                   |  |  |
| [Refresh]             | Click to refresh current configuration                                    |  |  |

#### Note:

- 1. It is suggested to give each switch unit a system name as an alternative unique identification beside IP address.
- 2. Setting change of DHCP mode takes effective immediately.

## 4.5.1.1 Management VLAN

Management VLAN settings allow administrator to access the device and perform the management over a dedicated VLAN.

The following rules are applied with the Management VLAN:

- 1. If [Management VLAN] setting is VID=0, no limitation is applied in accessing the web management interface, but password authentication.
- 2. If [Management VLAN] setting is VID>0, the web (http) server only replies to the management hosts through the tagged packets with the embedded VID same as the configured [Management VLAN] setting.
- 3. The web (http) server can accept untagged or tagged management accessing packets. Reply to the web access host based on the following rule:

| Incoming web access packets | Reply packets (Outgoing to the management host)    |  |  |
|-----------------------------|----------------------------------------------------|--|--|
| Untagged packets            | Untagged packets                                   |  |  |
| Tagged packets              | Packets tagged with configured management VLAN VID |  |  |

4. The configured VID is always included in permitted VID list under "802.1Q VID Filtering" function.

#### Notes:

No matter how management VLAN is configured, login password authentication is still required.

## 4.5.2 Ports

### **Port Configuration**

| Power Saving Mode                      | Disable 💌 |
|----------------------------------------|-----------|
| Enable Jumbo Frames                    |           |
| Drop frames after excessive collisions |           |
| Enable 802.3az EEE mode                |           |

| Port | Link   | Mode Flow Control Relay A |  | Relay Alarm |
|------|--------|---------------------------|--|-------------|
| 1    | 100FDX | Auto Speed 💌              |  |             |
| 2    | Down   | Auto Speed 💌              |  |             |
| 3    | Down   | Auto Speed 💌              |  |             |
| 4    | Down   | Auto Speed 💌              |  |             |
| 5    | Down   | Auto Speed 💌              |  |             |
| 6    | Down   | Auto Speed 💌              |  |             |
| 7    | Down   | Auto Speed 💌              |  |             |
| 8    | Down   | Auto Speed 💌              |  |             |

Apply Refresh

EEE is a power saving option that reduces the power usage when there is low or no traffic utilization.

EEE works by powering down circuits when there is no traffic. When a port gets data to be transmitted all circuits are powered up. The time it takes to power up the circuits is named wakeup time. The default wakeup time is 17 us for 1Gbit links and 30 us for other link speeds. EEE devices must agree upon the value of the wakeup time in order to make sure that both the receiving and transmitting device has all circuits powered up when traffic is transmitted. The devices can exchange wakeup time information using the LLDP protocol.

| Configuration                        | Function                                            |  |
|--------------------------------------|-----------------------------------------------------|--|
| Power Saving Mode                    | <i>Full</i> - all the time                          |  |
|                                      | Link-up - power saving only when link up            |  |
|                                      | <i>Link-down</i> - power saving only when link down |  |
|                                      | Disable - disable port power saving                 |  |
| Enable Jumbo Frames                  | Set to enable jumbo frame support                   |  |
| Drop frame after excessive collision |                                                     |  |
|                                      | v - set to enable the function                      |  |

#### Enable 802.3az EEE mode

|  | v - | set to | enable | the | function | n |
|--|-----|--------|--------|-----|----------|---|
|--|-----|--------|--------|-----|----------|---|

| Port Configuration | Function                                                                                                    |                |                         |              |  |  |
|--------------------|----------------------------------------------------------------------------------------------------|----------------|-------------------------|--------------|--|--|
| Port               | TP - Twisted-Pair copper port (also specified Port #1 in other pages)                                       |                |                         |              |  |  |
|                    | FX - Fiber port (a                                                                                          | lso specified  | Port #2 in other pages) |              |  |  |
| Link               | Port link status                                                                                            |                |                         |              |  |  |
|                    | Speed and duplex                                                                                            | status with g  | reen background - por   | t is link on |  |  |
|                    | Down with red ba                                                                                            | ckground - p   | ort is link down        |              |  |  |
| Mode               | Select port operat                                                                                          | ing mode       |                         |              |  |  |
|                    | Disabled - disable                                                                                          | the port oper  | ration                  |              |  |  |
|                    | Auto Speed   Auto Speed   10 Half   10 Full   100 Full   1000 Full   Disabled                               |                |                         |              |  |  |
|                    | Auto Enable 10, 100 I000M Full. Half                                                                        |                |                         |              |  |  |
|                    | Forced 10 HalfDisable10MHalfForced 10 FullDisable10MFullForced 100 HalfDisable100MHalf                      |                |                         |              |  |  |
|                    |                                                                                                    |                |                         |              |  |  |
|                    |                                                                                                    |                |                         |              |  |  |
|                    | Forced 100 Full Disable 100M Full                                                                           |                |                         |              |  |  |
|                    | 1000 Full                                                                                                   | Enable         | 1000M                   | Full         |  |  |
| Flow Control       | Set port flow control function<br><i>v</i> - set to enable 802.3x pause flow control for ingress and egress |                |                         |              |  |  |
|                    |                                                                                                    |                |                         |              |  |  |
| Relay Alarm        | Set port link down alarm                                                                                    |                |                         |              |  |  |
|                    | v - set to enable port link down monitoring for failure relay output                                        |                |                         |              |  |  |
| [Apply]            | Click to apply the configuration change                                                                     |                |                         |              |  |  |
| [Refresh]          | Click to refresh cu                                                                                         | urrent configu | ration                  |              |  |  |

## 4.5.3 VLANs

### Port Segmentation (VLAN) Configuration

### Add a VLAN

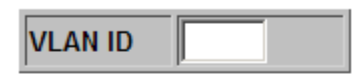

Add

### VLAN Configuration List

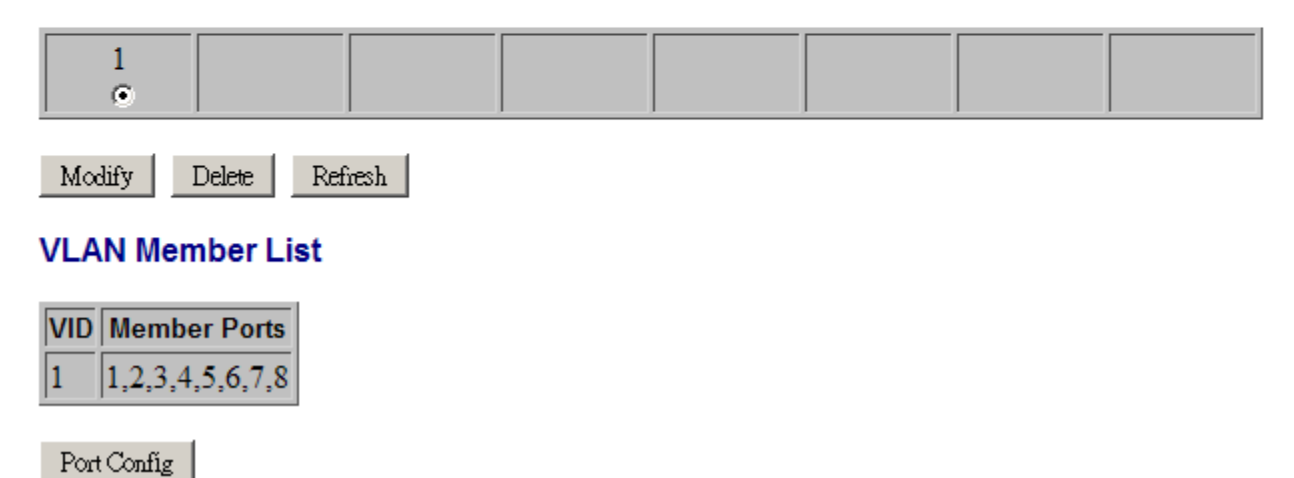

## 4.5.3.1 Add a VLAN

### Add a VLAN

VLAN ID 2

| Configuration | Function                      |
|---------------|-------------------------------|
| VLAN ID       | Specify the VLAN to be added. |
| [Add]         | Click to add one new VLAN.    |

### **VLAN Setup**

| VLAN ID: 2 |        |        |        |
|------------|--------|--------|--------|
| Port       | Member | Port   | Member |
| Port 1     |        | Port 5 |        |
| Port 2     |        | Port 6 |        |
| Port 3     |        | Port 7 |        |
| Port 4     |        | Port 8 |        |

### **VLAN Member List**

| VID | Me              | s       |      |
|-----|-----------------|---------|------|
| 1   | 1,2,3,4,5,6,7,8 |         |      |
|     |                 |         |      |
| App | ly              | Refresh | Back |

| Configuration    | Function                                             |  |
|------------------|------------------------------------------------------|--|
| Member Port      | Check to select the port as a member of the VLAN     |  |
| VLAN Member List | List current configured VLANs – VID and member ports |  |
| [Apply]          | Click to apply the configuration change              |  |
| [Refresh]        | Click to refresh current configuration               |  |
| [Back]           | Click to go to previous page                         |  |

Note:

1. VLAN 1 with all port members is pre-configured as default.

2. Up to 8 VLANs are supported.

## 4.5.3.2 Modify VLAN Configuration

## VLAN Configuration List

| 1               |                                                                                                    |  |  |
|-----------------|----------------------------------------------------------------------------------------------------|--|--|
| Modify Delete H | Refresh                                                                                                    |  |  |
| Configuration   | Function                                                                                                    |  |  |
| VLAN group      | Select the VLAN to be modified for the member ports or deleted.                                              |  |  |
| [Modify]        | Image: Additional control of the selected VLAN.     Image: Click to modify the members of the selected VLAN. |  |  |
| [Delete]        | Delete] Click to delete the selected VLAN.                                                                   |  |  |
| [Refresh]       | Click to refresh current configuration                                                                       |  |  |

## 4.5.3.3 VLAN Port Configuration

Port Config

| Button        | Function                        |  |
|---------------|---------------------------------|--|
| [Port Config] | Click to set port configuration |  |

### **VLAN Per Port Configuration**

| Port | Port Type | Ingress Filtering | Frame | Туре | Pvid | Engress Insert Rule |
|------|-----------|-------------------|-------|------|------|---------------------|
| 1    | unaware 💌 |                   | All   | •    | 1 -  | No_PVID ▼           |
| 2    | unaware 💌 |                   | All   | •    | 1 -  | No_PVID ▼           |
| 3    | unaware 💌 | Г                 | All   | •    | 1 -  | No_PVID ▼           |
| 4    | unaware 💌 | Г                 | All   | •    | 1 -  | No_PVID ▼           |
| 5    | unaware 💌 | Г                 | All   | •    | 1 -  | No_PVID ▼           |
| 6    | unaware 💌 | Γ                 | All   | •    | 1 -  | No_PVID ▼           |
| 7    | unaware 💌 |                   | All   | -    | 1 -  | No_PVID ▼           |
| 8    | unaware 💌 |                   | All   | •    | 1 💌  | No_PVID ▼           |

### VLAN Member List

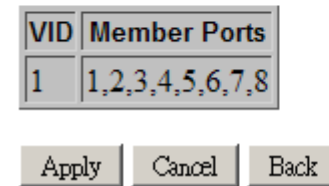

| Configuration | Function                                  |
|---------------|-------------------------------------------|
| Port          | The switch port                           |
| Port Type     | Specify VLAN mode for the port            |
|               | Port Type<br>unaware<br>unaware<br>c-port |
|               | unaware – Unaware to VLAN tagged packets  |

*c-port* – VLAN aware for received C-tagged & S-tagged packets.

Each received packet is classified to a classified tag and VLAN ID (VID) depending

on the Ingress port's port type. The outer tag is referred if exists. The rule is:

| Received packet type    | Classified Tag |              |
|-------------------------|----------------|--------------|
|                         | Unaware        | C-port       |
| Untagged                | Default Tag    | Default Tag  |
| Priority tagged (VID=0) | Default Tag    | Default Tag  |
| C-tagged & S-tagged     | Default Tag    | Packet's Tag |
| Other tagged            | Default Tag    | Default Tag  |

Default Tag = TPID 0x8100 + PVID

| Received packet type    | Classified VID |              |
|-------------------------|----------------|--------------|
|                         | Unaware        | C-port       |
| Untagged                | PVID           | PVID         |
| Priority tagged (VID=0) | PVID           | PVID         |
| C-tagged & S-tagged     | PVID           | Packet's VID |
| Other tagged            | PVID           | PVID         |

The classified VID is used as index for VLAN table look up.

| Received packet type    | Tag Removal |             |
|-------------------------|-------------|-------------|
|                         | Unaware     | C-port      |
| Untagged                | No          | No          |
| Priority tagged (VID=0) | No          | No          |
| C-tagged & S-tagged     | No          | Tag removed |
| Other tagged            | No          | No          |

The outer tag is removed if two VLAN tags exist in the frame.

Ingress Filtering Check to enable VLAN member checking for the ingress port. The received packet is dropped if the ingress port is not in the members of the classified VLAN.

Frame Type The accepted packet type; others are dropped.

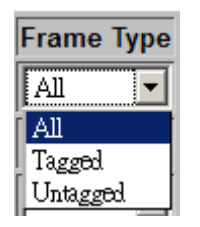

|                        | All – all types are accepted.                                     |
|------------------------|-------------------------------------------------------------------|
|                        | Tagged – C-tagged & S-tagged packets are accepted.                |
|                        | Untagged – all are accepted except c-tagged and S-tagged packets. |
| PVID                   | The default classified VID for the port                           |
| Egress Tag Insert Rule | Classified Tag insertion rule in egress operation                 |
|                        |                                                                   |

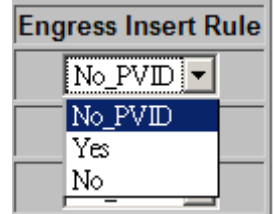

No\_PVID – The classified tag is not inserted if the classified VID matches egress port's PVID.
Yes – Insert the classified tag to the outgoing packet
No – No insertion
Click to apply the configuration change
Click to cancel the configuration change
Click to go to previous page

### 4.5.4 IGMP Snooping

### **IGMP** Configuration

[Apply]

[Cancel]

[Back]

| IGMP Enabled                          |  |
|---------------------------------------|--|
| Router Ports                          |  |
| Unregistered IPMC<br>Flooding enabled |  |

| VLAN ID | IGMP Snooping Enabled | IGMP Querying Enabled |
|---------|-----------------------|-----------------------|
| 1       |                       |                       |

| Configuration | Description                                                                      |
|---------------|----------------------------------------------------------------------------------|
| IGMP Enabled  | Check to enable global IGMP snooping.                                            |
| Router Ports  | Specify which ports have multicast router connected and require being forwarding |
|               | IPMC packets unconditionally.                                                    |

### Unregistered IPMC Flooding enabled

|                       | Check to enable flooding un-registered IPMC packets.  |
|-----------------------|-------------------------------------------------------|
| VLAN ID               | List of current existing VLANs                        |
| IGMP Snooping Enabled | Check to enable IGMP snooping on the associated VLAN. |
| IGMP Querying Enabled | Check to enable IGMP querying on the associated VLAN. |
| [Apply]               | Click to apply the configuration change               |
| [Refresh]             | Click to refresh current configuration                |

## 4.5.5 Mirroring

## **Mirroring Configuration**

| Port | Mirror Source |
|------|---------------|
| 1    |               |
| 2    |               |
| 3    |               |
| 4    |               |
| 5    |               |
| 6    |               |
| 7    |               |
| 8    |               |
|      |               |

| Mirror Port | 1 💌 |
|-------------|-----|
|             |     |

| Configuration | Description                                                                      |
|---------------|----------------------------------------------------------------------------------|
| Mirror Port   | The port for being forwarded all packets received on the mirrored source ports   |
| Mirror Source | Select the ports which will be mirrored all received packets to the mirror port. |
| [Apply]       | Click to apply the configuration change                                          |
| [Refresh]     | Click to refresh current configuration                                           |

## 4.5.6 LLDP

## LLDP Configuration

| Transmitted TLVs    |   |
|---------------------|---|
| Port Description    |   |
| System Name         | ◄ |
| System Description  |   |
| System Capabilities |   |
| Management Address  |   |

| Parameters   |    |
|--------------|----|
| Tx Interval  | 10 |
| Tx Hold      | 4  |
| Tx Delay     | 2  |
| Reinit Delay | 2  |

| Port | LLDP State |
|------|------------|
| 1    | Disabled 💌 |
| 2    | Disabled 💌 |
| 3    | Disabled 💌 |
| 4    | Disabled 💌 |
| 5    | Disabled 💌 |
| 6    | Disabled 💌 |
| 7    | Disabled 💌 |
| 8    | Disabled 💌 |
|      |            |

| Transmitted TLVs   | Description                                                                        |
|--------------------|------------------------------------------------------------------------------------|
| Port Description   | When checked the "port description" is included in LLDP information transmitted.   |
| System Name        | When checked the "system name" is included in LLDP information transmitted.        |
| System Description | When checked the "system description" is included in LLDP information transmitted. |
| System Capability  | When checked the "system capability" is included in LLDP information transmitted.  |
| Management Address | When checked the "management address" is included in LLDP information              |
|                    | transmitted.                                                                       |

| Parameters         | Description                                                                                            |
|--------------------|----------------------------------------------------------------------------------------------------|
| Tx Interval        | The switch is periodically transmitting LLDP frames to its neighbors for having the                    |
|                    | network discovery information up-to-date. The interval between each LLDP frame is                      |
|                    | determined by the Tx Interval value.                                                                   |
|                    | Valid values: 5 – 32768 seconds                                                                        |
| Tx Hold            | Each LLDP frame contains information about how long the information in the LLDP                        |
|                    | frame shall be considered valid. The LLDP information valid period is set to Tx Hold                   |
|                    | multiplied by <b>Tx Interval</b> seconds.                                                              |
|                    | Valid values: 2 – 10 times                                                                             |
| Tx Delay           | If some configuration is changed (e.g. the IP address) a new LLDP frame is                             |
|                    | transmitted, but the time between the LLDP frames will always be at least the value                    |
|                    | of <b>Tx Delay</b> seconds. <b>Tx Delay</b> cannot be larger than 1/4 of the <b>Tx Interval</b> value. |
|                    | Valid values: 1 – 8192 seconds                                                                         |
| Reinit Delay       | When a port is disabled, LLDP is disabled or the switch is rebooted a LLDP                             |
|                    | shutdown frame is transmitted to the neighboring units, signaling that the LLDP                        |
|                    | information isn't valid anymore. Reinit Delay controls the amount of seconds                           |
|                    | between the shutdown frame and a new LLDP initialization.                                              |
|                    | Valid values: 1 – 10 seconds                                                                           |
| Port Configuration | Description                                                                                            |
| Port               | Local port number (Port #1: TP port, Port #2: FX port)                                                 |
| LLDP State         | Set port LLDP mode:                                                                                    |
|                    | Disabled: The switch will not send out LLDP information, and will drop LLDP                            |
|                    | information received from neighbors.                                                                   |
|                    | Tx and Rx: The switch will send out LLDP information, and will analyze LLDP                            |
|                    | information received from neighbors.                                                                   |
|                    | Tx only: The switch will drop LLDP information received from neighbors, but will                       |
|                    | send out LLDP information.                                                                             |
|                    | Rx only: The switch will not send out LLDP information, but LLDP information                           |
|                    | from neighbor units is analyzed.                                                                       |
| [Apply]            | Click to apply the configuration change.                                                               |
| [Refresh]          | Click to refresh current configuration.                                                                |

The Link Layer Discovery Protocol (LLDP) is a vendor-neutral link layer protocol in the Internet Protocol Suite used by network devices for advertising their identity, capabilities, and neighbors on an IEEE 802 local area network, principally wired Ethernet.

## 4.5.7 Quality of Service

The device includes a number of QoS features related to providing low-latency guaranteed services to critical network traffic such as voice and video in contrast to best-effort traffic such as web traffic and file transfers. All incoming frames are classified to a QoS class, which is used in the queue system when assigning resources, in the arbitration from ingress to egress queues and in the egress scheduler when selecting the next frame for transmission.

The QoS class is assigned based on the class of service information, Priority Code Points (PCP, also known as IEEE 802.1p) in the frame's VLAN tags and/or the Differentiated Service Code Points (DSCP) values from the IP header. Both IPv4 and IPv6 are supported. If the frame is non-IP or untagged, the default QoS class is used.

Four QoS classes, *Low/ Normal/ Medium/ High* are defined in this device. The QoS class is used by the queue system when enqueuing frames and when evaluating resource consumptions in packet switching operation.

The mapping table from PCP value to QoS class is configured globally for all ports. The mapping table from DSCP to QoS class is also configured globally for all ports.

### **QoS Configuration**

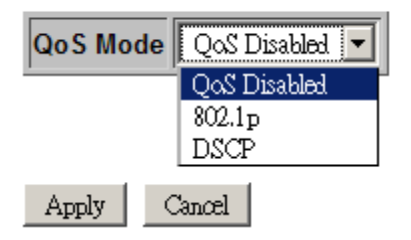

| Configuration       | Description                                                                                                    |
|---------------------|----------------------------------------------------------------------------------------------------|
| QoS Mode            | <i>Disable</i> – Disable QoS function<br>802.1p - Enable 802.1p priority classification for VLAN tagged packets<br>DSCP - Enable DSCP priority classification for IP packets |
| [Apply]<br>[Cancel] | Click to apply the configuration change<br>Click to cancel the configuration change                                                                                          |

## 4.5.7.1 802.1p Configuration

## **QoS** Configuration

| QoS Mode           | 802.1p | • |
|--------------------|--------|---|
| Prioritize Traffic | Custom | • |

| 802.1p Configuration                                                                |          |   |          |          |        |   |          |  |
|-------------------------------------------------------------------------------------|----------|---|----------|----------|--------|---|----------|--|
| 802.1p<br>ValuePriority802.1p<br>Value802.1p<br>Value802.1p<br>Value802.1p<br>Value |          |   |          | Priority |        |   |          |  |
| 0                                                                                   | normal 💌 | 1 | low 💌    | 2        | low 💌  | 3 | normal 💌 |  |
| 4                                                                                   | medium 💌 | 5 | medium 💌 | 6        | high 💌 | 7 | high 💌   |  |

Apply Cancel

| Configuration                      | Description                                                                                                    |  |  |  |  |
|------------------------------------|----------------------------------------------------------------------------------------------------|--|--|--|--|
| QoS Mode                           | 802.1p, DSCP                                                                                                    |  |  |  |  |
| Priority Traffic                   | Preset the 802.1p mapping table                                                                                                    |  |  |  |  |
|                                    | Prioritize Traffic   Custom     Custom   All Low Priority     All Normal Priority   All Medium Priority     All High Priority   All High Priority |  |  |  |  |
|                                    | <i>Custom</i> – set priority for each PCP value                                                                                                   |  |  |  |  |
|                                    | All Low Priority – set whole table to low priority                                                                                                |  |  |  |  |
|                                    | All Normal Priority - set whole table to normal priority                                                                                          |  |  |  |  |
|                                    | All Medium Priority - set whole table to medium priority                                                                                          |  |  |  |  |
|                                    | All High Priority - set whole table to high priority                                                                                              |  |  |  |  |
| 802.1p Value PCP value entry 0 ~ 7 |                                                                                                    |  |  |  |  |
| Priority                           | QoS class to which the associated PCP value maps                                                                                                  |  |  |  |  |
|                                    | normal, low, medium, high                                                                                                    |  |  |  |  |
| [Apply]                            | Click to apply the configuration change                                                                                                    |  |  |  |  |
| [Cancel]                           | Click to cancel the configuration change                                                                                                    |  |  |  |  |

Note:

1. QoS priority classification is applied to Priority-tagged frames, C-tagged and S-tagged frames.

2. Untagged frames are classified to high priority.

## 4.5.7.2 DSCP Configuration

## **QoS** Configuration

| QoS Mode           | DSCP -            |   |
|--------------------|-------------------|---|
| Prioritize Traffic | All High Priority | • |

| DSCP Configuration |          |  |  |  |  |
|--------------------|----------|--|--|--|--|
| DSCP Value(063)    | Priority |  |  |  |  |
|                    | high 💌   |  |  |  |  |
|                    | high 💌   |  |  |  |  |
|                    | high 💌   |  |  |  |  |
|                    | high 💌   |  |  |  |  |
|                    | high 💌   |  |  |  |  |
|                    | high 💌   |  |  |  |  |
|                    | high 💌   |  |  |  |  |
| All others         | high 💌   |  |  |  |  |

Apply Cancel

| Configuration    | Description                                                                                   |  |  |  |  |
|------------------|-----------------------------------------------------------------------------------------------|--|--|--|--|
| QoS Mode         | 802.1p, DSCP                                                                                  |  |  |  |  |
| Priority Traffic | Preset the DSCP mapping table                                                                 |  |  |  |  |
|                  | Prioritize Traffic Custom                                                                     |  |  |  |  |
|                  | Custom<br>All Low Priority<br>All Normal Priority<br>All Medium Priority<br>All High Priority |  |  |  |  |
|                  | Custom – set priority for each PCP value                                                      |  |  |  |  |
|                  | All Low Priority – set whole table to low priority                                            |  |  |  |  |
|                  | All Normal Priority - set whole table to normal priority                                      |  |  |  |  |
|                  | All Medium Priority - set whole table to medium priority                                      |  |  |  |  |
|                  | All High Priority - set whole table to high priority                                          |  |  |  |  |
| DSCP Values(063) | Map one DSCP value to one QoS priority class, normal, low, medium, high.                      |  |  |  |  |
|                  | Each of seven configured DSCP values can be mapped to one priority.                           |  |  |  |  |

The rest values are mapped to single one priority.

| [Apply]  | Click to apply the configuration change  |
|----------|------------------------------------------|
| [Cancel] | Click to cancel the configuration change |

Note:

1. DSCP classification is applied to IPv4 and IPv6 frames.

2. Non-IP frames are given 0 for DSCP.

## 4.6 Monitoring 4.6.1 Statistics Overview

### Statistics Overview for all ports

Clear F

| Refresh |
|---------|
|---------|

| Port | Tx Bytes | Tx Frames | Rx Bytes | Rx Frames | Tx Errors | Rx Errors |
|------|----------|-----------|----------|-----------|-----------|-----------|
| 1    | 2185206  | 24134     | 82006668 | 602701    | 0         | 0         |
| 2    | 0        | 0         | 0        | 0         | 0         | 0         |
| 3    | 0        | 0         | 0        | 0         | 0         | 0         |
| 4    | 0        | 0         | 0        | 0         | 0         | 0         |
| 5    | 0        | 0         | 0        | 0         | 0         | 0         |
| 6    | 0        | 0         | 0        | 0         | 0         | 0         |
| 7    | 0        | 0         | 0        | 0         | 0         | 0         |
| 8    | 0        | 0         | 0        | 0         | 0         | 0         |

| Statistics | Description                                                        |  |  |  |
|------------|--------------------------------------------------------------------|--|--|--|
| Port       | TP - Twisted-Pair copper port on local unit                        |  |  |  |
|            | FX - Fiber port on local unit                                      |  |  |  |
|            | Remote TP - TP port of the remote unit connected on the fiber link |  |  |  |
| Link       | Port link status                                                   |  |  |  |
|            | Speed and duplex status with green background - port is link on    |  |  |  |
|            | Down with red background - port is link down                       |  |  |  |
| Tx Bytes   | Total of bytes transmitted on the port                             |  |  |  |
| Tx Frames  | Total of packet frames transmitted on the port                     |  |  |  |
| Rx Bytes   | Total of bytes received on the port                                |  |  |  |
| Rx Frames  | Total of packet frames received on the port                        |  |  |  |
| Tx Errors  | Total of error packet frames transmitted on the port               |  |  |  |
| Rx Errors  | Total of error packet frames received on the port                  |  |  |  |
| [Clear]    | Click to reset all statistic counters                              |  |  |  |

## 4.6.2 IGMP Status

### **IGMP Status**

| VLAN | Querier | Queries     | Queries  | v1      | v2      | v3      | v2     |
|------|---------|-------------|----------|---------|---------|---------|--------|
| ID   |         | transmitted | received | Reports | Reports | Reports | Leaves |
| 1    | Idle    | 0           | 0        | 0       | 0       | 0       | 0      |

Refresh

### Member Groups

| VLAN ID Groups | Port Members |
|----------------|--------------|
| No IGMP groups |              |

| Status              | Description                                    |  |  |
|---------------------|------------------------------------------------|--|--|
| VLAN ID             | The VLAN ID of the entry.                      |  |  |
| Querier Status      | Show the Querier status is "Active" or "Idle". |  |  |
| Queries transmitted | The number of Transmitted Queries.             |  |  |
| Queries Received    | The number of Received Queries.                |  |  |
| V1 Reports          | The number of Received V1 Reports.             |  |  |
| V2 Reports          | The number of Received V2 Reports.             |  |  |
| V3 Reports          | The number of Received V3 Reports.             |  |  |
| V2 Leave            | The number of Received V2 Leave.               |  |  |
| [Refresh]           | Click to refresh the page.                     |  |  |
| Group Member Status | Description                                    |  |  |
| VLAN ID             | The VLAN where the groups found                |  |  |
| Groups              | IPMC group (IP) found on the VLAN              |  |  |
| Port Members        | Port members found of the group                |  |  |

## 4.6.3 LLDP Statistics

### **LLDP Statistics**

| Port | Tx<br>Frames | Rx<br>Frames | Rx Error<br>Frames | Discarde<br>Frames | TLVs<br>discarded | TLVs<br>unrecognized | Org. TLVs<br>discarded | Ageouts |
|------|--------------|--------------|--------------------|--------------------|-------------------|----------------------|------------------------|---------|
| 1    | 0            | 0            | 0                  | 0                  | 0                 | 0                    | 0                      | 0       |
| 2    | 0            | 0            | 0                  | 0                  | 0                 | 0                    | 0                      | 0       |
| 3    | 0            | 0            | 0                  | 0                  | 0                 | 0                    | 0                      | 0       |
| 4    | 0            | 0            | 0                  | 0                  | 0                 | 0                    | 0                      | 0       |
| 5    | 0            | 0            | 0                  | 0                  | 0                 | 0                    | 0                      | 0       |
| 6    | 0            | 0            | 0                  | 0                  | 0                 | 0                    | 0                      | 0       |
| 7    | 0            | 0            | 0                  | 0                  | 0                 | 0                    | 0                      | 0       |
| 8    | 0            | 0            | 0                  | 0                  | 0                 | 0                    | 0                      | 0       |

Refresh

| Counters            | Description                                                                               |  |  |
|---------------------|-------------------------------------------------------------------------------------------|--|--|
| Port                | The port on which LLDP frames are received or transmitted.                                |  |  |
|                     | (Port #1: TP port, Port #2: FX port)                                                      |  |  |
| Tx Frames           | The number of LLDP frames transmitted on the port.                                        |  |  |
| Rx Frames           | The number of LLDP frames received on the port.                                           |  |  |
| Rx Error Frames     | The number of received LLDP frames containing error.                                      |  |  |
| Discarde Frames     | If an LLDP frame is received on a port, and the device's internal table has run full, the |  |  |
|                     | LLDP frame is counted and discarded. This situation is known as "Too Many                 |  |  |
|                     | Neighbours" in the LLDP standard. LLDP frames require a new entry in the table            |  |  |
|                     | when the Chassis ID or Remote Port ID is not already contained within the table.          |  |  |
|                     | Entries are removed from the table when a given port's link is down, an LLDP              |  |  |
|                     | shutdown frame is received, or when the entry ages out.                                   |  |  |
| TLVs discarded      | Each LLDP frame can contain multiple pieces of information, known as TLVs (TLV            |  |  |
|                     | is short for "Type Length Value"). If a TLV is malformed, it is counted and               |  |  |
|                     | discarded.                                                                                |  |  |
| TLVs unrecognized   | The number of well-formed TLVs, but with an unknown type value.                           |  |  |
| Org. TLVs discarded | The number of organizationally received TLVs.                                             |  |  |
| Ageouts             | Each LLDP frame contains information about how long time the LLDP information             |  |  |
|                     | is valid (age-out time). If no new LLDP frame is received within the age out time, the    |  |  |
|                     | LLDP information is removed, and the Ageout counter is incremented.                       |  |  |
| [Refresh]           | Click to refresh all statistic counters                                                   |  |  |

## 4.6.4 LLDP Table

### **LLDP Statistics**

| Port | Tx<br>Frames | Rx<br>Frames | Rx Error<br>Frames | Discarde<br>Frames | TLVs<br>discarded | TLVs<br>unrecognized | Org. TLVs<br>discarded | Ageouts |
|------|--------------|--------------|--------------------|--------------------|-------------------|----------------------|------------------------|---------|
| 1    | 0            | 0            | 0                  | 0                  | 0                 | 0                    | 0                      | 0       |
| 2    | 0            | 0            | 0                  | 0                  | 0                 | 0                    | 0                      | 0       |
| 3    | 0            | 0            | 0                  | 0                  | 0                 | 0                    | 0                      | 0       |
| 4    | 0            | 0            | 0                  | 0                  | 0                 | 0                    | 0                      | 0       |
| 5    | 0            | 0            | 0                  | 0                  | 0                 | 0                    | 0                      | 0       |
| 6    | 0            | 0            | 0                  | 0                  | 0                 | 0                    | 0                      | 0       |
| 7    | 0            | 0            | 0                  | 0                  | 0                 | 0                    | 0                      | 0       |
| 8    | 0            | 0            | 0                  | 0                  | 0                 | 0                    | 0                      | 0       |

#### Refresh

#### LLDP Neighbour Table

| Local Port          | Chassis Id | Remote Port ID | System Name | Port description | System Capabilities | Management Address |  |
|---------------------|------------|----------------|-------------|------------------|---------------------|--------------------|--|
| No entries in table |            |                |             |                  |                     |                    |  |

Refresh

| Status              | Description                                                         |  |  |
|---------------------|---------------------------------------------------------------------|--|--|
| Local Port          | The port on which the LLDP frame was received.                      |  |  |
|                     | (Port #1: TP port, Port #2: FX port)                                |  |  |
| Chassis Id          | The Chassis Id is the identification of the neighbor's LLDP frames. |  |  |
| Remote Port ID      | Port ID of the neighbor port                                        |  |  |
| System Name         | System Name advertised by the neighbor unit                         |  |  |
| Port Description    | The port description advertised by the neighbor unit                |  |  |
| System Capabilities | System Capabilities describes the neighbor unit's capabilities.     |  |  |
|                     | The possible capabilities are:                                      |  |  |
|                     | 1. Other                                                            |  |  |
|                     | 2. Repeater                                                         |  |  |
|                     | 3. Bridge                                                           |  |  |
|                     | 4. WLAN Access Point                                                |  |  |
|                     | 5. Router                                                           |  |  |
|                     | 6. Telephone                                                        |  |  |
|                     | 7. DOCSIS cable device                                              |  |  |
|                     | 8. Station only                                                     |  |  |

|                    | the neighbor's IP address.                                                                                                    |
|--------------------|----------------------------------------------------------------------------------------------------|
| Management Address | Management Address is the neighbor unit's address that is used for higher layer<br>entities to assist discovery by the network management. This could for instance hold |
|                    | disabled, the capability is followed by (-).                                                                                                    |
|                    | When a capability is enabled, the capability is followed by (+). If the capability is                                                                                   |
|                    | 9. Reserved                                                                                                    |

## 4.6.5 Ping

### **Ping Parameters**

| Target IP address  |     |
|--------------------|-----|
| Count              | 1 🔽 |
| Time Out (in secs) | 1 💌 |

Apply

| Ping Results                  |               |  |  |
|-------------------------------|---------------|--|--|
| Target IP address             | 0.0.0.0       |  |  |
| Status                        | Test complete |  |  |
| Received replies              | 0             |  |  |
| Request timeouts              | 0             |  |  |
| Average Response Time (in ms) | 0             |  |  |

Refresh

| Ping                  | Description                                                   |  |  |  |
|-----------------------|---------------------------------------------------------------|--|--|--|
| Target IP Address     | The target IP address to which the ping command issues        |  |  |  |
| Count                 | Number of ping commands generated                             |  |  |  |
| Time Out (in secs)    | ime out for a reply (in seconds)                              |  |  |  |
| [Apply]               | Start the ping command                                        |  |  |  |
| Results               | Description                                                   |  |  |  |
| Target IP Address     | The target IP address to which the ping command issues        |  |  |  |
| Status                | The command status                                            |  |  |  |
| Received replies      | Number of replies received by the system                      |  |  |  |
| Request time-outs     | Number of requests time out                                   |  |  |  |
| Average Response Time | The average response time of a ping request (in mini-seconds) |  |  |  |
| [Refresh]             | Click to refresh all statistic counters                       |  |  |  |

## 4.7 Maintenance 4.7.1 Reboot System

### Reboot Systemt

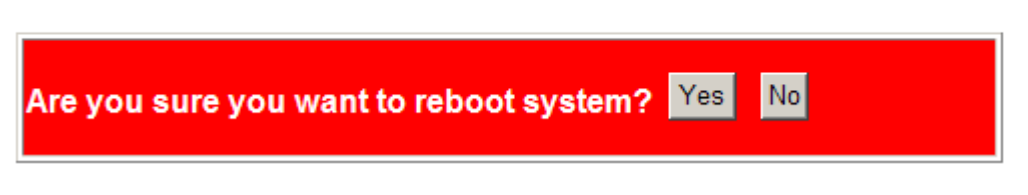

This menu is used to reboot the device unit remotely with current configuration. Starting this menu will make your current http connection lost. You must rebuild the connection to perform any management operation to the unit.

## 4.7.2 Restore Default

#### Factory Default

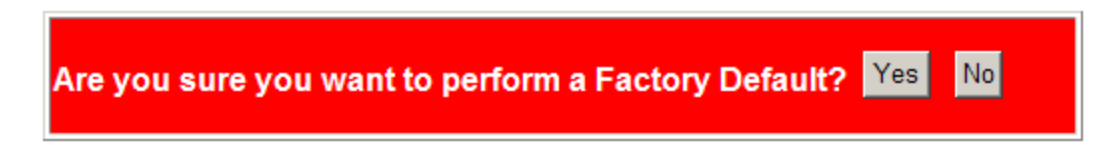

This menu is used to restore all settings of the device unit with factory default values except current IP configuration and Management VLAN configuration.

### 4.7.3 Update Firmware

| Sonware Opload |        |
|----------------|--------|
|                | Browse |
| Upload         |        |

Anne I I all a st

This menu is used to perform in-band firmware (software) upgrade. Enter the path and file name of new firmware image file for uploading.

| Configuration | Description                                                           |
|---------------|-----------------------------------------------------------------------|
| Filename      | Path and filename (warp format)                                       |
| [Browse]      | Click to browse your computer file system for the firmware image file |

[Upload]

### 4.7.4 Configuration File Transfer

#### **Configuration Upload**

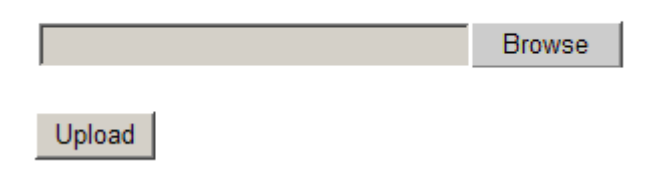

#### **Configuration Download**

Download

This [download] command can be used to backup current device configuration and download it to the connected management PC. The default filename is "switch.cfg".

| Configuration | Description                                                           |
|---------------|-----------------------------------------------------------------------|
| Filename      | Path and filename of a backup configuration file to be uploaded       |
| [Browse]      | Click to browse your computer file system for the configuration file  |
| [Upload]      | Click to start upload operation from the connected PC to the switch   |
| [Download]    | Click to start download operation from the switch to the connected PC |

### 4.7.5 Logout

### Please enter password to login

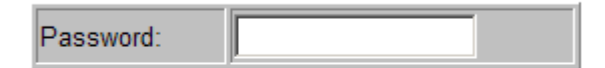

| Apply | 1 |
|-------|---|
|-------|---|

This menu is used to perform a logout from the web management immediately and return a login prompt. If current user does not perform any management operation over 3 minutes, the device will execute an auto logout and abort the current connection.

# 5. SNMP Support

| SNMP version support                                         | Snmp v1, v2c management                                          |                                    |  |
|--------------------------------------------------------------|------------------------------------------------------------------|------------------------------------|--|
| Managed Objects                                              | MIB-II                                                           |                                    |  |
|                                                              | system                                                           | OBJECT IDENTIFIER ::= { mib-2 1 }  |  |
|                                                              | interfaces                                                       | OBJECT IDENTIFIER ::= { mib-2 2 }  |  |
|                                                              | ip                                                               | OBJECT IDENTIFIER ::= { mib-2 4 }  |  |
|                                                              | snmp                                                             | OBJECT IDENTIFIER ::= { mib-2 11 } |  |
|                                                              | ifMIB                                                            | OBJECT IDENTIFIER ::= { mib-2 31 } |  |
| RFC RFC 3418 - Management Information Base (MIB) for the Sir |                                                                  |                                    |  |
|                                                              | Management Protocol (SNMP)                                       |                                    |  |
|                                                              | RFC 1213 - Management Information Base for Network Management of |                                    |  |
|                                                              | TCP/IP-based internets:MIB-II                                    |                                    |  |
|                                                              | RFC 1158 - Management Information Base for network management of |                                    |  |
|                                                              | TCP/IP-based internets: MIB-II                                   |                                    |  |
| SNMP Trap Support                                            | TRAP_COLDSTART - the device boot up trap                         |                                    |  |
|                                                              | TRAP_LINKUP - the port link recovery trap                        |                                    |  |
|                                                              | TRAP_LINKDOWN - port link down trap                              |                                    |  |

# **Appendix A. Factory Default Settings**

### System Configuration

| DHCP Enabled                           | Disable                       |  |
|----------------------------------------|-------------------------------|--|
| Fallback IP Address                    | 192.168.0.2                   |  |
| Fallback Subnet Mask                   | 255.255.255.0                 |  |
| Fallback Gateway                       | 0.0.0.0                       |  |
| Management VLAN                        | 0                             |  |
| Name                                   | Null                          |  |
| Password                               | 123                           |  |
| Inactivity Timeout (secs)              | 300                           |  |
| SNMP enabled                           | Disable                       |  |
| SNMP Trap destination                  | 0.0.0.0                       |  |
| SNMP Read Community                    | public                        |  |
| SNMP Write Community                   | private                       |  |
| SNMP Trap Community                    | public                        |  |
| Power Saving Mode                      | disabled                      |  |
| Enable Jumbo Frames                    | disable                       |  |
| Drop frames after excessive collisions |                               |  |
|                                        | disable                       |  |
| Enable 802.3az EEE mode                | disable                       |  |
| Port Mode                              | "Auto Speed" for all ports    |  |
| Flow Control                           | disable for all ports         |  |
| Relay Alarm                            | disable for all ports         |  |
| VLANs                                  | VLAN1 VID=1 members=all ports |  |
| VLAN Port Type                         | "unaware" for all ports       |  |
| VLAN Ingress Filtering                 | disable for all ports         |  |
| VLAN Frame Type                        | "All" for all ports           |  |
| VLAN Pvid                              | "1" for all ports             |  |
| Egress Tag Insert Rule                 | "No_PVID" for all ports       |  |
| IGMP Enabled                           | no                            |  |
| Router Ports                           | none                          |  |

| Unregistered IPMC Flooding enabled |              |  |
|------------------------------------|--------------|--|
|                                    | yes          |  |
| VLAN1 IGMP Snooping Enabled        | yes          |  |
| VLAN1 IGMP Querying Enabled        | yes          |  |
| Mirror Source                      | none         |  |
| Mirror Port                        | 1            |  |
| TLV Port Description               | yes          |  |
| TLV System Name                    | yes          |  |
| TLV System Description             | yes          |  |
| TLV System Capabilities            | yes          |  |
| TLV Management Address             | yes          |  |
| LLDP Tx Interval                   | 10           |  |
| LLDP Tx Hold                       | 4            |  |
| LLDP Tx Delay                      | 2            |  |
| LLDP Reinit Delay                  | 2            |  |
| LLDP State                         | disabled     |  |
| QoS Mode                           | QoS Disabled |  |